## How to set up Multi-factor Authentication (MFA) using SMS Authentication

1. Log into <u>myHR</u> or <u>Outlook Web App (OWA)</u>

| University of<br>South Australia                                                                                                    | myUniSA                                                                                                    |                                                                                                    | Search UnISA                                                                                                    |          |        |                                                                                                    |              | Search |  |
|----------------------------------------------------------------------------------------------------|----------------------------------------------------------------------------------------------------|----------------------------------------------------------------------------------------------------|----------------------------------------------------------------------------------------------------|----------|--------|----------------------------------------------------------------------------------------------------|--------------|--------|--|
| Rame C.<br>Rame Australia &<br>Protecored Units                                                                                                    | L Official                                                                                                    | P-I<br>Teaching                                                                                                    | Research                                                                                                    | Newpower | Sector | III.                                                                                                    | Criter Tools | 2      |  |
| Today in Advance (CMT +05 3)<br>Max 11 May 2001 11 SIGLAY<br>Today Description of the second scheduler<br>Today Description<br>Excellentian my CHISA<br>Program Description<br>Program Second Hotp<br>Login<br>Vehicle Mexic | Vece the metric as a vice     The second second secon | nonet                                                                                                    | Nuclein and suff development     Nuclein     Nuclein     Coard State     Coard State     Nuclein     Nuclein |          |        | PTC contacts  + PTC contacts + PTC contracts  - December Promes contact  - Reverance Contacts  - Reverance Contacts  - Reverance Contacts  - Manager Reverance Contacts  - Manager Reverance  - Manager Reverance  - Manager Reverance - Manager Reverance - Manager Reverance - Manager Reverance - Manager Reverance - Manager Reverance - Manager Reverance - Manager Reverance - Manager Reverance - Manager Reverance - Manager Reverance - Manager Reverance - Manager Reverance - Manager Rever |              |        |  |
| Latert UnSA News<br>Sharefford<br>Teamses<br>Colaborate<br>Shareffort Home                                                                                                    |                                                                                                    | Freeze provide sport Antergeneties<br>Lister<br>Contraction and Contraction and Contraction<br>Submittee Contractions<br>Submittee Contractions<br>Contractions Press Researce of Teaching<br>Contractions<br>Contractions<br>Contrac |                                                                                                    |          |        |                                                                                                    |              |        |  |

- 2. Type in your username and password
- 3. Click the Sign in button

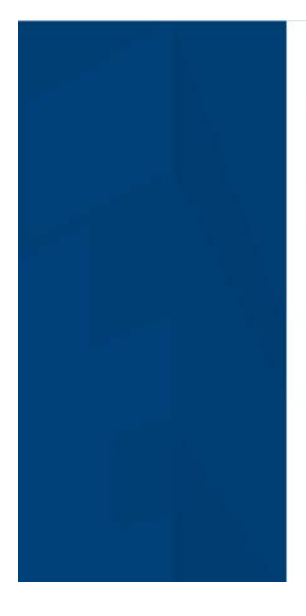

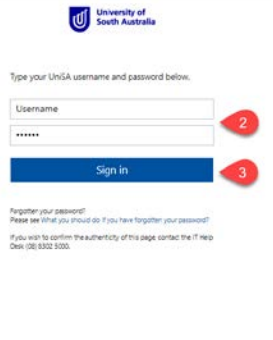

For security reasons, we require additional information to verify your account. (MFA Set Up)

4. Click Configure factor button

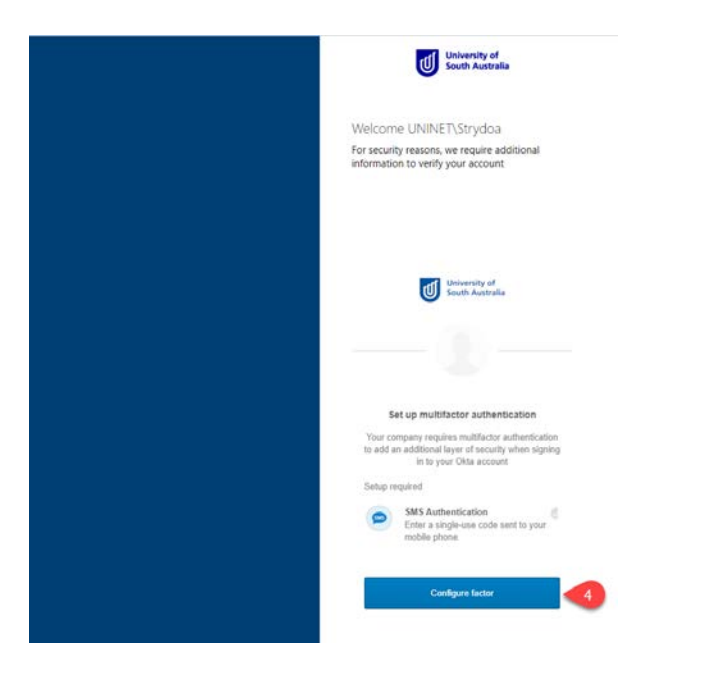

- 6. Insert your **mobile number**
- 7. Click Send code

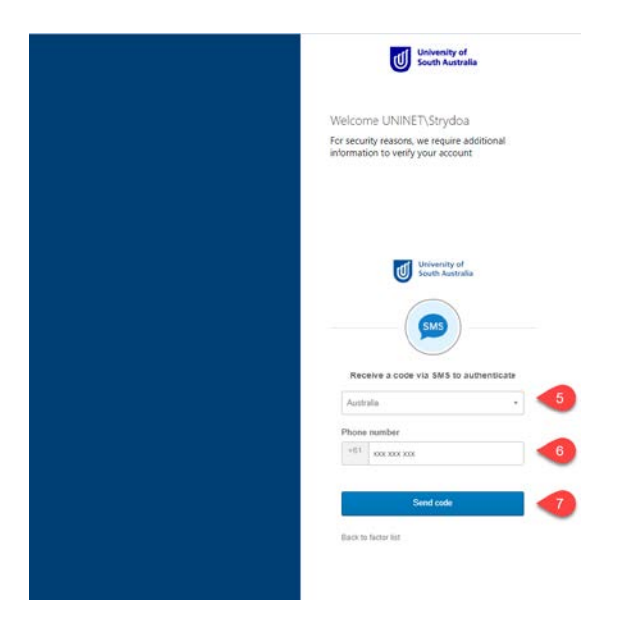

- 8. Enter the verification code that you received via SMS
- 9. Click the Verify button

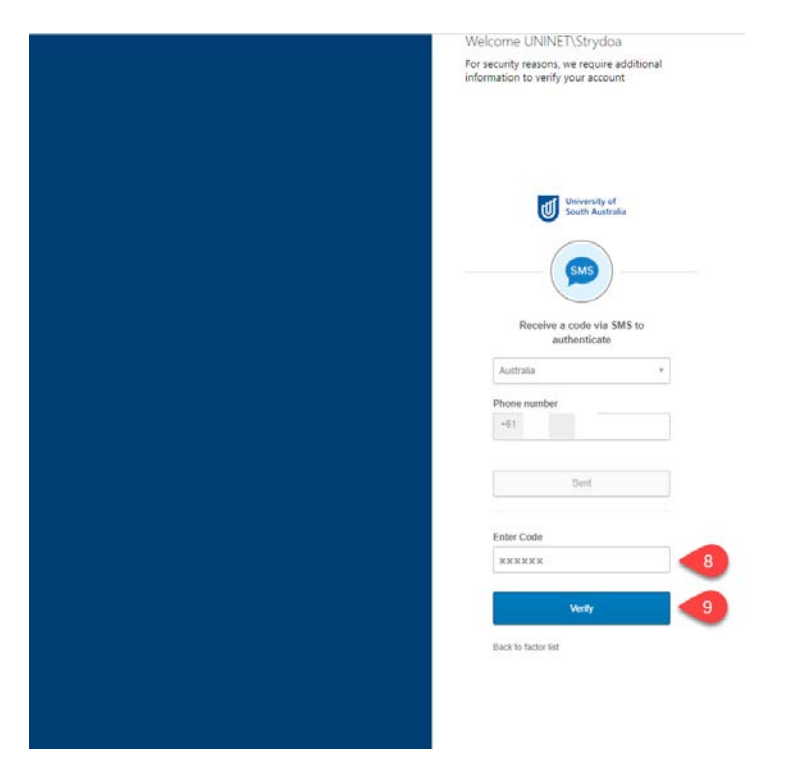

10. You will now successfully be logged into myHR or Outlook Web App (OWA)